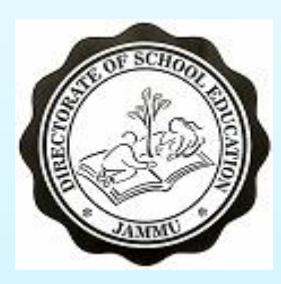

#### DIRECTORATE OF SCHOOL EDUCATION JAMMU

## Aadharshíla USER MANUAL FOR ADDITION / UPDATING OF STUDENTS MARKS

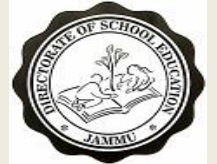

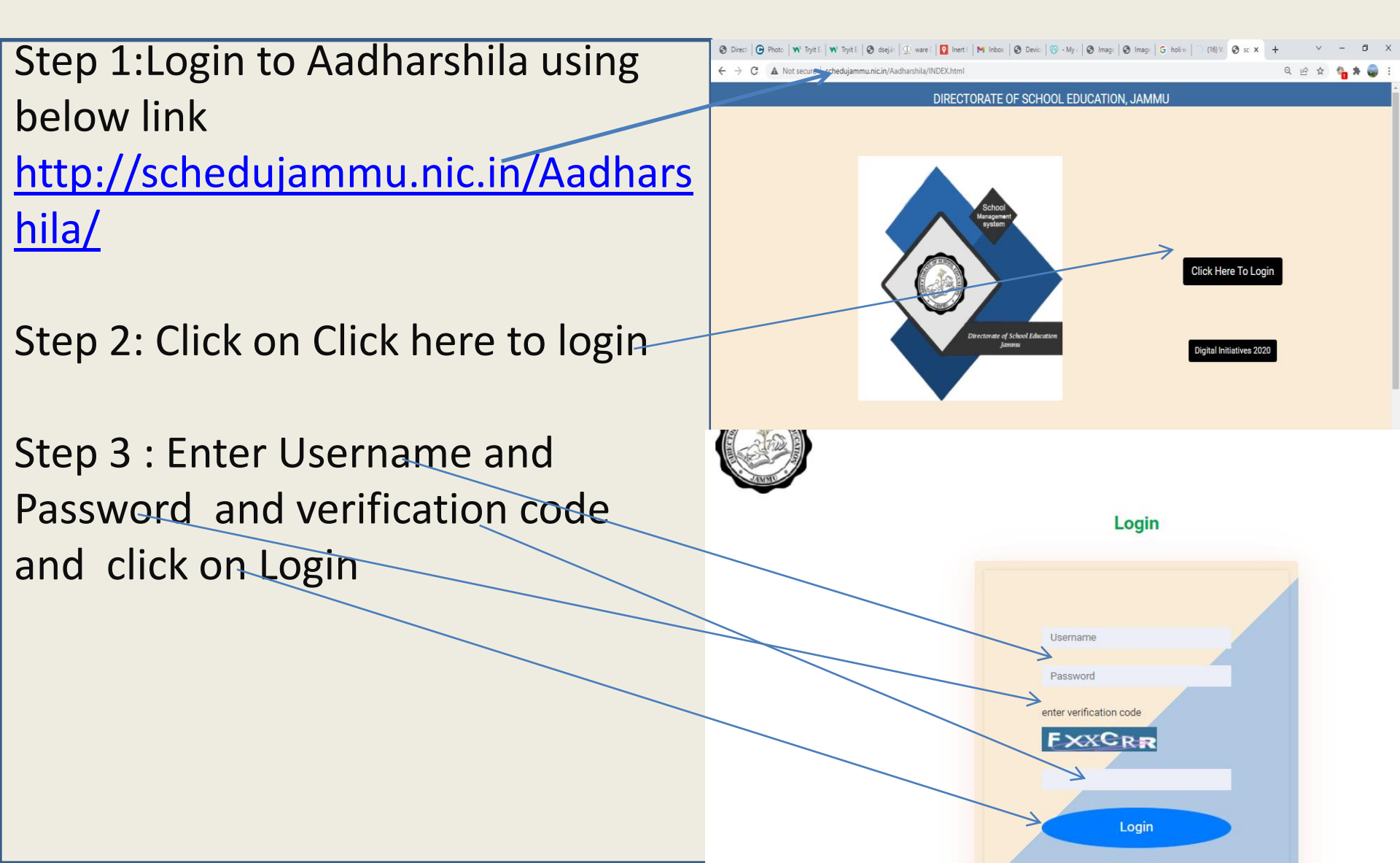

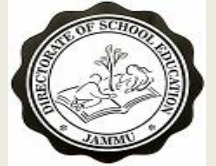

| Step 4:On Successful login Home    |                                           |                                                          |
|------------------------------------|-------------------------------------------|----------------------------------------------------------|
| Screen shown on right side will    |                                           |                                                          |
| appear                             | $\rightarrow$                             |                                                          |
| Step 5: Click on Student           |                                           |                                                          |
| Registration                       | School Profile Student Registration       | Staff Evaluation Finance                                 |
| Registration                       |                                           |                                                          |
|                                    |                                           |                                                          |
|                                    | HOME REGISTER NEW STUDENT STUDENT DETAILS | BANK DETAILS HEALTH CARD FEE INFORMATION FOR DIRECTORATE |
| Step 6 · On Click of Registration  | PROMOTE/DEMOTE TRANSFERSTUDENT REGISTERE  | D STUDENTS LIST PULL STUDENT (COMMON POOL)               |
|                                    | Search Exist Student Records              |                                                          |
| screen as shown on right side will | Enter Student Reg. No.:                   |                                                          |
| open                               | Search Clear                              |                                                          |
|                                    |                                           |                                                          |
|                                    | School Area                               | Subjects Area                                            |
|                                    | Is Previous Class<br>from Same            | Compulsory Subjects - English, Math, Activities          |
|                                    | schoorr"<br>Yes O No                      | Hindi Urdu                                               |
|                                    | Class* Nursery                            |                                                          |

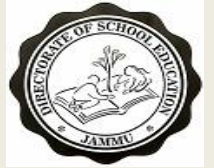

- Step 7:Click on Student Details, List of student details parameters will appear
- Step 8: From the List click on add marks as shown in screen on right side
- Step 9 : On Click of screen as shown on right side will appear

|                                | HOME REGISTER NEW STUDENT STUDENT DETAILS - BANK DETAILS HEALTH CARD FEE INFORMATION FOR DIRECTORATE |
|--------------------------------|----------------------------------------------------------------------------------------------------|
|                                | PROMOTE/DEMOTE TRANSFER STU Add Marks ITS LIST PULL STUDENT (COMMON POOL)                            |
|                                | Contact                                                                                              |
|                                | Parents<br>Reservation                                                                               |
| Search Exist Student Pccords   | Address                                                                                              |
| Enter Student Reg. No.:        | Genetic Disorder                                                                                     |
|                                | Upload Image                                                                                         |
|                                | Others                                                                                               |
| Search Cle                     |                                                                                                    |
|                                |                                                                                                    |
| School Area                    | Subjects Area                                                                                        |
|                                | Compulsory Subjects - English, Math, Activities                                                      |
| Is Previous Class<br>from Same |                                                                                                    |
| AT MUTTER                      |                                                                                                    |
| and the second                 |                                                                                                    |
|                                | HUME REGISTER NEW STUDENT STUDENT DETAILS Y BANK DETAILS HEALTH CARD FEE INFORMATION FOR DIRECTORATE |
| Cont                           | PROMOTE/DEMOTE TRANSFER STUDENT REGISTERED STUDENTS UST PULL STUDENT (COMMON POOL)                   |
|                                |                                                                                                    |
|                                |                                                                                                    |
|                                |                                                                                                    |
|                                |                                                                                                    |
| Search Student                 |                                                                                                    |
|                                |                                                                                                    |
| 5. 0. L . D . N                |                                                                                                    |
| Enter Student Reg. No.:        |                                                                                                    |
|                                |                                                                                                    |
|                                |                                                                                                    |
| Search                         | aar                                                                                                  |
|                                |                                                                                                    |
|                                |                                                                                                    |
|                                |                                                                                                    |

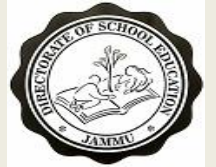

Step 10:Enter Student registration number and click on search .This is aadharshila registration number

Step 11: After entering registration Id and on click of search a format to enter marks for students will appear

Step 12 : Enter Marks for the required Exam(U1,U2,T1,U3 and T2 which ever applicable) and click on submit

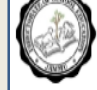

HOME REGISTER NEW STUDENT STUDENT DETAILS V BANK DETAILS HEALTH CARD FEE INFORMATION FOR DIRECTORATE

ROMOTE/DEMOTE TRANSFER STUDENT REGISTERED STUDENTS LIST PULL STUDENT (COMMON POOL)

|                                       |                                                         |       |           |                   |           |             |    | _  |
|---------------------------------------|---------------------------------------------------------|-------|-----------|-------------------|-----------|-------------|----|----|
| S                                     | earch Student                                           |       |           |                   |           |             |    |    |
|                                       | nter Student Reg. I                                     | No.:  |           |                   |           |             |    |    |
| X                                     | Search                                                  | Clear |           |                   |           |             |    |    |
| Se                                    | earch Student                                           |       |           |                   |           |             |    |    |
| En                                    | iter Student Reg. N<br>2012026256                       | lo.:  | Student I | Name: Suhani Devi | Student ( | Class: VIII |    |    |
|                                       | Search                                                  | Clear |           |                   |           |             |    |    |
|                                       |                                                         | Cicul |           |                   |           |             |    |    |
| +                                     | Subject                                                 | UI    |           | U2                | 1         | τ1          | U3 | T2 |
| #<br>1.                               | Subject<br>Dogri                                        | UI    |           | U2                | 1         | Π           | U3 | T2 |
| #<br>1.<br>2.                         | Subject<br>Dogri<br>English                             | U1    |           | U2                |           | TI          | U3 | T2 |
| #<br>1.<br>2.<br>3.                   | Subject<br>Dogri<br>English<br>Hindi                    | U1    |           | U2                |           | n<br>(      | U3 | T2 |
| #<br>1.<br>2.<br>3.<br>4.             | Subject<br>Dogri<br>English<br>Hindi<br>Math            |       |           | U2                |           | n<br>(<br>( | U3 | T2 |
| #<br>1.<br>2.<br>3.<br>4.<br>5.       | Subject Dogri English Hindi Math Science                |       |           | U2                |           | n           | U3 | T2 |
| #<br>1.<br>2.<br>3.<br>4.<br>5.<br>6. | Subject Dogri English Hindi Math Science Social Science |       |           | U2                |           | n           | U3 | T2 |

# THANK YOU